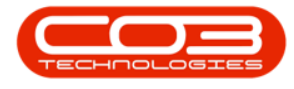

We are currently updating our site; thank you for your patience.

# CONTRACTS

## SHORT TERM CONTRACTS - CONTRACT CLOSURE

If there is an **equipment item** linked to the contract and there is a requirement to **collect** this item from the customer, <u>Machine return work order</u> process should be completed <u>before</u> closing the contract.

A Short Term Contract Invoice should also be created <u>before</u> a contract is closed. The system will prompt you if one has not been created.

On closing the contract, the system will **auto request the return** and move the items back to the **Internal Asset Warehouse**.

**Ribbon Access:** Contract > Short Term Contracts

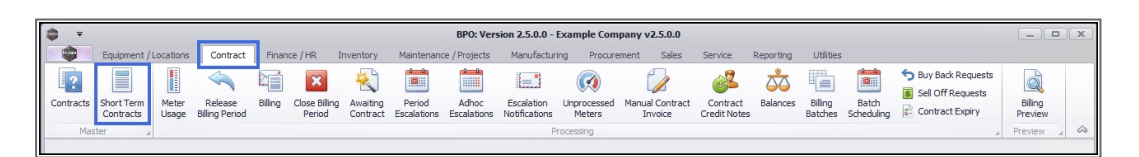

The **Short Term Contract Listing** screen will be displayed.

- Select the **site** that you wish to work in.
- Select the **status** this should be set to **Active**.

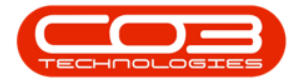

| More         Equipment and Locations         Contract         Prance and H&         Inventory         Maintenance and Projects         Menufacturing         Procurement         Sales         Service         Reporting         Utilise         -         C           Add         Edit         Org         The Contract         Finance and H&         Inventory         Maintenance and Projects         Menufacturing         Procurement         Sales         Service         Reporting         Utilise         -         C           Martian         Process         Service         Service         Report         Prote         Prote                                                                                                    | 07   | Ŧ        |              |                      | SI            | hort Term Cont | ract Listing - BPO: Ve | ersion 2.1.0.62 - Exan | nple Company       |            |             | -              |        | $\times$ |
|----------------------------------------------------------------------------------------------------|------|----------|--------------|----------------------|---------------|----------------|------------------------|------------------------|--------------------|------------|-------------|----------------|--------|----------|
| Image: Section of the section of the sectin of the section of the | -    | Home     | Equipment ar | nd Locations Contrac | t Finance and | d HR Invento   | ry Maintenance an      | d Projects Manufa      | cturing Procuremen | t Sales S  | ervice Repo | rting Utilitie | s —    | ₽ x      |
| Ad       Edt       Close       Machine       Shrut Term<br>Nursee       Save Layout       Workspaces       Save Filte       Pint       Lative       Refresh         Martain       Process       Format       Pint       Lative       Refresh       Current         Drag calum       ContractType       ContractType ContractType/Desc       Lozation       CustomerCode       CustomerCode       CustomerDeptCode       CustomerDeptSane       OrderNo       StarDate       Pind       Z date         •       ContractType       ContractType/Desc       Lozation       CustomerCode       CustomerPaptCode       CustomerDeptSane       OrderNo       StarDate       Pind       Z date         •       STC0000001       ST       Short Term Contracts       Bine       Defon       CentractType       StarDate       Pind       Z date       Z date                                                                                                    | 3    |          | ×            |                      | ST            |                | 2                      | Durban                 | • 422              |            |             |                |        |          |
| Note:       Determ Wos       Invoice       On Column       Invoice       Determ Column       Autor       Current         ContractIve       ContractType       ContractType </th <th>Add</th> <th>Edit</th> <th>Close</th> <th>Machine Short Term</th> <th>Save Layout</th> <th>Workspaces</th> <th>Save Filter Print</th> <th>Anthin</th> <th>- Refresh</th> <th></th> <th></th> <th></th> <th></th> <th></th>                                                                                                    | Add  | Edit     | Close        | Machine Short Term   | Save Layout   | Workspaces     | Save Filter Print      | Anthin                 | - Refresh          |            |             |                |        |          |
| Mantani       Process       Promat       Print       Current         Drag a column header here to group by flat column         ContractIVo       ContractType ContractTypeDesc       Location       CustomerOade       CustomerOeptCode       CustomerOeptHam       OrderNo       StarDate       Period       Period       Piod       Piod </th <th>Auu</th> <th>Luit</th> <th>Re</th> <th>eturn WOs Invoice</th> <th>Save cayou</th> <th>*</th> <th>-</th> <th>Active</th> <th>• Kencan</th> <th></th> <th></th> <th></th> <th></th> <th></th>                                                                                                    | Auu  | Luit     | Re           | eturn WOs Invoice    | Save cayou    | *              | -                      | Active                 | • Kencan           |            |             |                |        |          |
| Drop a column header here to group by that column         ContractType ContractType ContractType ContractType ContractType ContractType ContractType ContractType ContractS         Location         CustomerCode         CustomerCodeptCode         CustomerCodeptCode         CustomerCode         CustomerCode                                                                                                    |      | Maintain |              | Process              | 4             | Format         | " Print                | .a Curren              | it a               |            |             |                |        |          |
| ContractType       ContractTypeDesc       Location       CustomerName       CustomerDeptName       CustomerDeptName       OrderNo       StartDate       Period       Period <td></td> <td></td> <td></td> <td></td> <td></td> <td></td> <td></td> <td></td> <td></td> <td></td> <td></td> <td></td> <td></td> <td></td>                                                                                                    |      |          |              |                      |               |                |                        |                        |                    |            |             |                |        |          |
| v         dende         dende <thdende< th="">         dende         dend</thdende<>                                                                                                    | Cont | ractNo   | ContractType | ContractTypeDesc     | Location      | CustomerCode   | CustomerName           | CustomerDeptCode       | CustomerDeptName   | OrderNo    | StartDate   | EndDate        | Period | PeriodTy |
| • STC0000001         ST         Short Term Contracts         Hildrest         HOP01         Hape Works         Tech         Technical         test         04 Jul 2018         06 Jul 2018         2 d           STC0000019         ST         Short Term Contracts         DER001         Derto Technologies         Image: State State                                                                                                    | 9    |          |              |                      |               |                |                        |                        |                    |            |             |                |        |          |
| STC000001         ST         Short Term Contracts         Decton Centre         DER001         Option Technologies         option         Step Sep Term         1234         08 Jun 2017         08 Jun 2017         21         4           STC0000021         ST         Short Term Contracts         BMO         APPO010         ApPC Julic Inc         Sales         Sales Department         1234         08 Jun 2017         03 Jul 2017         10         1         10         10.0017         20 Jul 2018         10         10         10.0017         20.0018         11         w           STC0000027         ST         Short Term Contracts         HIlcres         APPO11         Hape Works         Techn         Technical         HW STC 001         09 Jul 2018         16 Jul 2018         16 Jul 2018         10         10         10.0017         20.0017         10         0         10         10.00177         20.0017         10         0         10         10.00177         20.0018         10         10         10.00177         10.001         10.0018         10.0018         10.0018         10.0018         10.0018         10.0018         10.0018         10.0018         10.0018         10.0018         10.0018         10.0018         10.0018         10.0018         10.0018                                                                                                    | STCC | 0000001  | ST           | Short Term Contracts | Hillcrest     | HOP001         | Hope Works             | Tech                   | Technical          | test       | 04 Jul 2018 | 06 Jul 2018    | 2      | d        |
| STC0000021         ST         Short Term Contracts         Main         APP001         Apple Juice Inc         Sales         Sales Department         1234         08 Jun 2017         08 Jun 2017         01 Jun 2017         01 Jun 2018         01 Jun 2018         01 Jun 2017         01 Jun 2017         01 Jun 2018         01 Jun 2018         01 Jun 2018         01 Jun 2018         01 Jun 2018         01 Jun 2018         01 Jun 2018         01 Jun 2018         01 Jun 2018         01 Jun 2018         01 Jun 2018         01 Jun 2018         01 Jun 2018         01 Jun 201                                                                                                    | STC  | 0000019  | ST           | Short Term Contracts | Derton Centre | DER001         | Derton Technologies    |                        |                    |            | 22 Apr 2016 | 24 Apr 2016    | 2      | d        |
| STC0000022         ST         Short Term Contracts         BPO_FS1         ABCX7123         ABC Shee Co         fdg         26 Jun 2017         03 Jul 2017         10 d           STC0000024         ST         Short Term Contracts         HIIcrest         APP001         Apple Julice Inc         Sales         Sales Department         10 du 2017         20 Jul 2017         10 d         31 d         20 Jul 2017         10 d         31 d         20 Jul 2017         10 d         31 d         20 Jul 2017         10 d         31 d         20 Jul 2017         31 d         41 w           STC0000027         ST         Short Term Contracts         Main         HOP01         Hope Works         Tech         Technical         HW STC 00         45 Jul 2018         16 Jul 2018         12 Jul 2018         2 Jul 2018                                                                                                    | STC  | 0000021  | ST           | Short Term Contracts | Main          | APP0001        | Apple Juice Inc        | Sales                  | Sales Department   | 1234       | 08 Jun 2017 | 08 Jun 2017    | 2      | h        |
| STC0000024       ST       Short Term Contracts       Hillorest       Apple Juice Inc       Sales       Sales Department       10       10 Aug 2017       20 Aug 2017       10 d         STC0000027       ST       Short Term Contracts       Main       HOP001       Hope Works       Tech       Technical       HW STC 001       09 Jul 2018       16 Jul 2018       11 w         STC0000028       ST       Short Term Contracts       Main       HOP001       Hope Works       Tech       Technical       HW STC 001       16 Jul 2018       18 Jul 2018       2 d         STC0000029       ST       Short Term Contracts       Main       HOP001       Hope Works       Tech       Technical       HW STC 010       16 Jul 2018       18 Jul 2018       2 d         STC0000029       ST       Short Term Contracts       Main       HOP001       Hope Works       Tech       Technical       HW STC 010       16 Jul 2018       18 Jul 2018       2 d         STC0000029       ST       Short Term Contracts       Main       HOP001       Hope Works       Tech       Technical       HW STC 010       16 Jul 2018       18 Jul 2018       2 d                                                                                                    | STC  | 0000022  | ST           | Short Term Contracts | BPO_RSI       | ABCXYZ123      | ABC SHoe Co            |                        |                    | fdg        | 26 Jun 2017 | 03 Jul 2017    | 1      | w        |
| STC000027     ST     Short Term Contracts     Main     HOP001     Hope Works     Tech     Technical     HW STC 001     99 Jul 2018     16 Jul 2018     12 Jul     2       STC000028     ST     Short Term Contracts     Main     HOP001     Hope Works     Tech     Technical     HW STC 001     16 Jul 2018     18 Jul 2018     2     d       STC000029     ST     Short Term Contracts     Main     HOP001     Hope Works     Tech     Technical     HW STC 010     16 Jul 2018     18 Jul 2018     2     d                                                                                                    | STC  | 0000024  | ST           | Short Term Contracts | Hillcrest     | APP0001        | Apple Juice Inc        | Sales                  | Sales Department   | 10         | 10 Aug 2017 | 20 Aug 2017    | 10     | d        |
| STC0000028     ST     Short Term Contracts     Main     HOP001     Hope Works     Tech     Technical     HW STC 010     16 Jul 2018     18 Jul 2018     2     d       STC0000029     ST     Short Term Contracts     Main     HOP001     Hope Works     Tech     Technical     HW STC 010     16 Jul 2018     18 Jul 2018     2     d                                                                                                    | STCO | 0000027  | ST           | Short Term Contracts | Main          | HOP001         | Hope Works             | Tech                   | Technical          | HW STC 001 | 09 Jul 2018 | 16 Jul 2018    | 1      | w        |
| STC0000029 ST Short Term Contracts Main HOP001 Hope Works Tech Technical HW STC 010 15 Jul 2018 18 Jul 2018 2 d                                                                                                    | STCO | 000028   | ST           | Short Term Contracts | Main          | HOP001         | Hope Works             | Tech                   | Technical          | HW STC 009 | 16 Jul 2018 | 18 Jul 2018    | 2      | d        |
|                                                                                                    | STC  | 0000029  | ST           | Short Term Contracts | Main          | HOP001         | Hope Works             | Tech                   | Technical          | HW STC 010 | 16 Jul 2018 | 18 Jul 2018    | 2      | d        |
|                                                                                                    |      |          |              |                      |               |                |                        |                        |                    |            |             |                |        |          |
|                                                                                                    | 1    |          |              |                      |               |                |                        |                        |                    |            |             |                |        |          |

### **SELECT THE CONTRACT**

• Select the **row** of the **contract** that you wish to **close**.

#### **CHECK FOR RETURN ITEMS**

• If you would like to check whether there are equipment items linked to this contract which must be returned to store, then first click on **Edit**.

Note: If you do not need to check for any linked items then you can skip the next **2** steps.

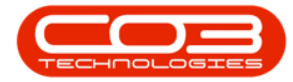

|                          | -        |             |                      | S             | hort Term Cont | ract Listing - BPO: V | ersion 2.1.0.62 - Exar | nple Company       |            |             | -               |         | $\times$  |
|--------------------------|----------|-------------|----------------------|---------------|----------------|-----------------------|------------------------|--------------------|------------|-------------|-----------------|---------|-----------|
| 0                        | Home     | Equipment   | and Locations Contra | t Finance an  | d HR Invento   | ry Maintenance an     | d Projects Manufa      | cturing Procuremen | it Sales S | ervice Repo | orting Utilitie | s –     | 8 ×       |
| 3                        | 1        | ¥           |                      | SI            |                | 2 2                   | Durban                 | - 42               |            |             |                 |         |           |
| Add                      | Edit     | Close       | Machina Shart Tarr   | Cauchauau     | Workenscore    | Caus Elter Driet      |                        | Befrech            |            |             |                 |         |           |
| Auu                      | Luit     | F           | Return WOs Invoice   | Save Layou    |                | Save Filter           | Active                 | ✓ Keiresi          |            |             |                 |         |           |
| 1                        | Maintain |             | Process              | 4             | Format         | 🖌 Print               | 4 Curren               | nt "               |            |             |                 |         |           |
| Drag a d                 |          |             |                      |               |                |                       |                        |                    |            |             |                 |         |           |
| Cont                     | ractNo   | ContractTyp | e ContractTypeDesc   | Location      | CustomerCode   | CustomerName          | CustomerDeptCode       | CustomerDeptName   | OrderNo    | StartDate   | EndDate         | Period  | PeriodTyp |
| 9                        |          |             |                      |               |                |                       |                        |                    |            |             |                 |         |           |
| <ul> <li>STCC</li> </ul> | 000001   | ST          | Short Term Contracts | Hillcrest     | HOP001         | Hope Works            | Tech                   | Technical          | test       | 04 Jul 2018 | 06 Jul 2018     | 2       | d         |
| STCO                     | 0000019  | ST          | Short Term Contracts | Derton Centre | DER001         | Derton Technologies   |                        |                    |            | 22 Apr 2016 | 24 Apr 2016     | 2       | d         |
| STCO                     | 0000021  | ST          | Short Term Contracts | Main          | APP0001        | Apple Juice Inc       | Sales                  | Sales Department   | 1234       | 08 Jun 2017 | 08 Jun 2017     | 2       | h         |
| STCO                     | 000022   | ST          | Short Term Contracts | BPO_RSI       | ABCXYZ123      | ABC SHoe Co           |                        |                    | fdg        | 26 Jun 2017 | 03 Jul 2017     | 1       | w         |
| STCO                     | 000024   | ST          | Short Term Contracts | Hillcrest     | APP0001        | Apple Juice Inc       | Sales                  | Sales Department   | 10         | 10 Aug 2017 | 20 Aug 2017     | 10      | d         |
| STCO                     | 0000027  | ST          | Short Term Contracts | Main          | HOP001         | Hope Works            | Tech                   | Technical          | HW STC 001 | 09 Jul 2018 | 16 Jul 2018     | 1       | w         |
| STCO                     | 000028   | ST          | Short Term Contracts | Main          | HOP001         | Hope Works            | Tech                   | Technical          | HW STC 009 | 16 Jul 2018 | 18 Jul 2018     | 2       | d         |
| STCO                     | 000029   | ST          | Short Term Contracts | Main          | HOP001         | Hope Works            | Tech                   | Technical          | HW STC 010 | 16 Jul 2018 | 18 Jul 2018     | 2       | d         |
|                          |          |             |                      |               |                |                       |                        |                    |            |             |                 |         |           |
| 4 C                      | tedaus - |             |                      |               |                |                       |                        |                    |            |             | 10.3            | 1 20 19 |           |

- The Maintenance for Contract No.: [] screen will be displayed.
- Here you can see that there is a serialised equipment item linked to this contract.
- Make a note of the serial number and click on **Back** to return to the **Short Term Contract Listing** screen.

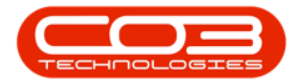

|            | Ŧ                   |                      | Mi           | aintenance for Co    | ontract No. : S | TC0000001 - Status : | A - BPO: | Version 2. | 1.0.63 - E | xample Com  | npany |         |           | -         |     | > | <   |
|------------|---------------------|----------------------|--------------|----------------------|-----------------|----------------------|----------|------------|------------|-------------|-------|---------|-----------|-----------|-----|---|-----|
| Hor        | Equipme             | ent and Locations    | Contract     | Finance and HR       | Inventory       | Maintenance and P    | rojects  | Manufactu  | ring F     | Procurement | Sales | Service | Reporting | Utilities | -   | Ð | x   |
| Save Ba    | Back Delete<br>Item | Save Layout          | Workspaces   | Print Print          |                 |                      |          |            | _          |             |       |         |           |           |     |   |     |
| Customer   | er Name             | Hope Works           |              | Q                    |                 | Start Date           | 2018/07  | 7/04 -     |            |             |       |         |           |           |     |   |     |
| Shipping   | name<br>address     | Accounts Cont        | act          | 9                    |                 | Duration Type        | Days     |            |            | •           |       |         |           |           |     |   |     |
|            |                     | Forest Hills         |              | <i>p</i> -           |                 | End Date             | 2010/07  | 2 -        |            |             |       |         |           |           |     |   |     |
|            |                     | Durban South<br>1234 |              | -                    |                 | Salesman             | Bianca D | u Toit     |            | •           |       |         |           |           |     |   |     |
| Deposit S  | Service             |                      |              | Q.                   |                 | Location             | Hilcrest |            |            | •           |       |         |           |           |     |   |     |
| Deposit D  | Due                 |                      | 0 0          |                      |                 | Reference            | test     |            |            |             |       |         |           |           |     |   |     |
| SerialNo   | Pa                  | rtCode               | PartDesc     |                      |                 |                      |          | N          | IodelNo    | Status      |       |         |           |           |     |   |     |
| ٩          |                     |                      |              |                      |                 |                      |          |            |            |             |       |         |           |           |     |   |     |
|            | 234 ••• SP          | 2020                 | SP2020 Sprin | nt Colour Multi Fund | tional Copier   |                      |          | S          | P2020      | A           |       |         |           |           |     |   |     |
|            |                     |                      |              |                      |                 |                      |          |            |            |             |       |         |           |           |     |   |     |
| Open Windo | ows 🕶               |                      |              |                      |                 |                      |          |            |            |             |       |         |           | 24 Jul 2  | 018 | ¢ | 11. |

Once you have followed the Create Machine Return WO process you can now close the contract.

- Select the **row** of the **contract** that you wish to **close**.
- Click on Close.

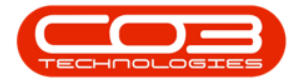

|        | Ŧ        |              |                     | S               | hort Term Cont | ract Listing - BPO: V | ersion 2.1.0.62 - Exar | nple Company       |            |             | -              |        | ×         |
|--------|----------|--------------|---------------------|-----------------|----------------|-----------------------|------------------------|--------------------|------------|-------------|----------------|--------|-----------|
| 0      | Home     | Equipment an | d Locations Contra  | ct Finance an   | d HR Invento   | ry Maintenance ar     | nd Projects Manufa     | cturing Procuremen | t Sales S  | ervice Repo | rting Utilitie | s –    | 8 x       |
| 3      | 0        | $\checkmark$ |                     | ST              |                |                       | Durban                 | - 45               |            |             |                |        |           |
|        |          | ~            |                     | ESS .           |                |                       |                        |                    |            |             |                |        |           |
| Add    | Edit     | Close Re     | turn WOs Invoice    | n Save Layou    | vvorkspaces    | Save Filter Print     | Active                 | → Refresh          |            |             |                |        |           |
|        | Maintain | Å            | Process             |                 | Format         | a Print               | . Curren               | it                 |            |             |                |        |           |
| Drag a |          |              |                     |                 |                |                       |                        |                    |            |             |                |        |           |
| Cont   | tractNo  | ContractType | ContractTypeDesc    | Location        | CustomerCode   | CustomerName          | CustomerDeptCode       | CustomerDeptName   | OrderNo    | StartDate   | EndDate        | Period | PeriodTyp |
| 9      |          |              |                     |                 |                |                       |                        |                    |            |             |                |        |           |
| > STC  | 0000001  | ST           | Short Term Contract | s Hillcrest     | HOP001         | Hope Works            | Tech                   | Technical          | test       | 04 Jul 2018 | 06 1ul 2018    | 2      | d         |
| STC    | 0000019  | ST           | Short Term Contract | s Derton Centre | DER001         | Derton Technologies   |                        |                    |            | 22 Apr 2016 | 24 Apr 2016    | 2      | d         |
| STC    | 0000021  | ST           | Short Term Contract | s Main          | APP0001        | Apple Juice Inc       | Sales                  | Sales Department   | 1234       | 08 Jun 2017 | 08 Jun 2017    | 2      | h         |
| STC    | 0000022  | ST           | Short Term Contract | BPO_RSI         | ABCXYZ123      | ABC SHoe Co           |                        |                    | fdg        | 26 Jun 2017 | 03 Jul 2017    | 1      | w         |
| STC    | 0000024  | ST           | Short Term Contract | s Hillcrest     | APP0001        | Apple Juice Inc       | Sales                  | Sales Department   | 10         | 10 Aug 2017 | 20 Aug 2017    | 10     | d         |
| STC    | 0000027  | ST           | Short Term Contract | s Main          | HOP001         | Hope Works            | Tech                   | Technical          | HW STC 001 | 09 Jul 2018 | 16 Jul 2018    | 1      | w         |
| STC    | 0000028  | ST           | Short Term Contract | s Main          | HOP001         | Hope Works            | Tech                   | Technical          | HW STC 009 | 16 Jul 2018 | 18 Jul 2018    | 2      | d         |
| STC    | 0000029  | ST           | Short Term Contract | s Main          | HOP001         | Hope Works            | Tech                   | Technical          | HW STC 010 | 16 Jul 2018 | 18 Jul 2018    | 2      | d         |
|        |          |              |                     |                 |                |                       |                        |                    |            |             |                |        |           |
| ۰ ===  |          |              |                     |                 |                |                       |                        |                    |            |             |                |        |           |

#### **CONFIRM CLOSURE**

• A **Confirm** message box will pop up asking;

#### ° Are you sure you want to close this contract?

• Click on Yes.

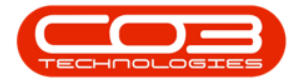

| -   |       | Ŧ        |              |                                          | S             | hort Term Cont | ract Listing - BPO: V | ersion 2.1.0.63 - Exar | mple Company       |             |             | -               |         | $\times$   |
|-----|-------|----------|--------------|------------------------------------------|---------------|----------------|-----------------------|------------------------|--------------------|-------------|-------------|-----------------|---------|------------|
| 0   |       | Home     | Equipment    | t and Locations Contrac                  | t Finance and | HR Invento     | ry Maintenance an     | d Projects Manufa      | cturing Procuremen | nt Sales S  | Service Rep | orting Utilitie | es —    | ъх         |
| 6   | 3     |          | ×            |                                          | 2             |                |                       | Durban                 | •                  |             |             |                 |         |            |
| A   | dd    | Edit     | Close        | Machine Short Term<br>Return WOs Invoice | Save Layout   | Workspaces     | Save Filter Print     | Active                 | - Refresh          |             |             |                 |         |            |
|     | N     | laintain |              | Process                                  |               | Format         | Print                 | Curren                 | it d               |             |             |                 |         |            |
| Dra |       | olumo be | ader here tr | proven by that column                    |               |                |                       |                        |                    |             |             |                 |         | . /        |
|     | Cent  |          | Cambra atT   |                                          | Loopher       | Curbon Curbo   | Curtementions         | Curture Durito de      | C. share Deathland | O-d-dia     | Charlo      | FadData         | Devied  | Deviations |
|     | Contr | activo   | Contractly   | /pe Contract1ypeDesc                     | Location      | CustomerCode   | CustomerName          | CustomerDeptCode       | CustomerDeptName   | OrderNo     | StartDate   | EndDate         | Period  | PeriodType |
| Y   | CTCO  | 000001   | CT           | Chart Terr Castrate                      | Lilleraat     | HODOOT         | Mana Marka            | Tauk                   | Taskaisal          |             | 04 34 2010  | 05 14 2010      | 2       |            |
| •   | STCO  | 000001   | 51           | Short Term Contracts                     | Destes Centre | DEDOOT         | Pope works            | rech                   | rechnical          | test        | 04 Jul 2016 | 24 Apr 2016     | 2       | d d        |
|     | STCO  | 000019   | 51           | Short Term Contracts                     | Main Main     | ADD0001        | Apple Ivice Tes       | Cales                  | Cales Department   | 1024        | 22 Apr 2010 | 24 Apr 2010     | 2       | u<br>b     |
| -   | STCO  | 000021   | 51           | Short Term Contracts                     |               | APP0001        | APple Suice Inc       | Sales                  | Sales Deparument   | 1234<br>6da | 26 Jun 2017 | 02 34 2017      | 4       |            |
|     | STCO  | 000022   | CT CT        | Short Term Contracts                     | Hillcrost     | ADD0001        | Apple Ivice Inc       | Cales                  | Sales Department   | 10          | 10 Aug 2017 | 20 Aug 2017     | 10      | d          |
|     | STCO  | 000024   | ST           | Short Term Contracts                     | Main          | HOP001         | Hope Works            | Tech                   | Technical          | HW STC 001  | 10 AUg 2017 | 16 Jul 2018     | 10      | w          |
| -   | STCO  | 000028   | ST           | Short Term Contracts                     | Main          | HOP001         | Hope Works            | Tech                   | Technical          | HW STC 009  | 16 Jul 2018 | 18 Jul 2018     | 2       | n<br>d     |
| -   | STCO  | 000020   | ST           | Short Term Contracts                     | Main          | HOP001         | Hope Works            | Tech                   | Technical          | HW STC 010  | 16 34 2018  | 18 34 2018      | 2       | d          |
|     |       |          |              |                                          |               |                | ? Are you su          | Yes                    | e this contract?   |             |             |                 |         |            |
|     | en W  | indows • |              |                                          |               |                |                       |                        |                    |             |             | 24.3            | ul 2018 | +          |

#### **CREATE INVOICE PROMPT**

- If you haven't already created an invoice for this contract then the system will prompt you.
- A **Confirm** message box will pop up asking;
  - No invoice exists for this contract are you sure you want to close it?
- It is advisable at this stage to click on No and follow the <u>Create a</u> <u>Short Term Contract Invoice Process</u>, before attempting to close the contract.

Help v2024.5.0.7/1.0 - Pg 6 - Printed: 21/08/2024

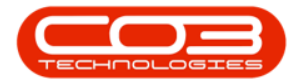

| -   | h      | -        |              |                                          | S             | hort Term Cont | ract Listing - BPO: V             | ersion 2.1.0.63 - Exar  | mple Company        |            |              | -               |         | $\times$   |
|-----|--------|----------|--------------|------------------------------------------|---------------|----------------|-----------------------------------|-------------------------|---------------------|------------|--------------|-----------------|---------|------------|
| 0   |        | Home     | Equipment    | and Locations Contract                   | Finance and   | HR Invento     | ry Maintenance an                 | d Projects Manufa       | cturing Procuremen  | it Sales S | Service Repo | orting Utilitie | es —    | 8 X        |
| 6   | 2      | P.       | ~            |                                          |               |                | 9                                 | Durban                  |                     |            |              |                 |         |            |
| 6   | 9      |          | ~            |                                          | Les           |                | 19                                | Durban                  |                     |            |              |                 |         |            |
| A   | dd     | Edit     | Close        | Machine Short Term<br>Return WOs Invoice | Save Layout   | Workspaces     | Save Filter Print                 | Active                  | - Refresh           |            |              |                 |         |            |
|     | М      | laintain |              | Process                                  |               | Format         | _ Print                           | _ Curren                | it a                |            |              |                 |         |            |
|     |        |          |              |                                          |               |                |                                   |                         |                     |            |              |                 |         |            |
| Ure |        |          | auer nere to |                                          |               |                |                                   |                         |                     |            |              | -               |         | 1          |
|     | Contra | actNo    | ContractTy   | /pe ContractTypeDesc                     | Location      | CustomerCode   | CustomerName                      | CustomerDeptCode        | CustomerDeptName    | OrderNo    | StartDate    | EndDate         | Period  | PeriodType |
| ۴   |        |          |              |                                          |               |                |                                   |                         |                     |            |              |                 |         |            |
| •   | STCO   | 000001   | ST           | Short Term Contracts                     | Hillcrest     | HOP001         | Hope Works                        | Tech                    | Technical           | test       | 04 Jul 2018  | 06 Jul 2018     | 2       | d          |
|     | STCO   | 000019   | ST           | Short Term Contracts                     | Derton Centre | DER001         | Derton Technologies               |                         |                     |            | 22 Apr 2016  | 24 Apr 2016     | 2       | d          |
|     | STCO   | 000021   | ST           | Short Term Contracts                     | Main          | APP0001        | Apple Juice Inc                   | Sales                   | Sales Department    | 1234       | 08 Jun 2017  | 08 Jun 2017     | 2       | h          |
|     | STCO   | 00022    | ST           | Short Term Contracts                     | BPO_RSI       | ABCXYZ123      | ABC SHoe Co                       |                         |                     | fdg        | 26 Jun 2017  | 03 Jul 2017     | 1       | w          |
| _   | STCO   | 000024   | ST           | Short Term Contracts                     | Hillcrest     | APP0001        | Apple Juice Inc                   | Sales                   | Sales Department    | 10         | 10 Aug 2017  | 20 Aug 2017     | 10      | d          |
|     | STCO   | 000027   | ST           | Short Term Contracts                     | Main          | HOP001         | Hope Works                        | Tech                    | Technical           | HW STC 001 | 09 Jul 2018  | 16 Jul 2018     | 1       | w          |
| _   | STCO   | 000028   | ST           | Short Term Contracts                     | Main          | HOP001         | Hope Works                        | Tech                    | Technical           | HW STC 009 | 16 Jul 2018  | 18 Jul 2018     | 2       | d          |
|     | STCOL  | 000029   | 51           | Short Term Contracts                     | Main          | HOPUU1         | Hope works                        | Tech                    | Technical           | HW SIC 010 | 16 Jul 2018  | 18 Jul 2018     | 2       | a          |
|     |        |          |              |                                          |               | ?              | No invoice exists fo<br>close it? | or this contract are yo | ou sure you want to |            |              |                 |         |            |
|     |        |          |              |                                          |               |                |                                   | Ye                      | No No               |            |              |                 |         |            |
| Í   |        |          |              |                                          |               |                |                                   |                         |                     |            |              |                 |         |            |
|     |        |          |              |                                          |               |                |                                   |                         |                     |            |              |                 |         |            |
| Ĺ   |        |          |              |                                          |               |                |                                   |                         |                     |            |              |                 |         |            |
|     |        |          |              |                                          |               |                |                                   |                         |                     |            |              |                 |         |            |
|     |        |          |              |                                          |               |                |                                   |                         |                     |            |              |                 |         |            |
|     |        |          |              |                                          |               |                |                                   |                         |                     |            |              |                 |         |            |
|     |        |          |              |                                          |               |                |                                   |                         |                     |            |              |                 |         |            |
|     |        |          |              |                                          |               |                |                                   |                         |                     |            |              |                 |         |            |
| 4.0 |        |          |              |                                          |               |                |                                   |                         |                     |            |              |                 |         | ÷          |
| Ор  | en Wi  | ndows -  |              |                                          |               |                |                                   |                         |                     |            |              | 24 3            | ul 2018 | ÷ //       |

#### **RECONFIRM CLOSURE**

Once the invoice has been created,

- 1. Ensure that the **row** of the contract is still selected and click on **Close**.
- 2. When the **Confirm** message box pops up, select **Yes**.

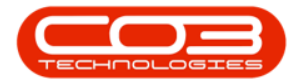

|                          | Ŧ         |                |                                     | 5                 | Short Term Cont | tract Listing - BPO: V | ersion 2.1.0.63 - Exa | mple Company       |            |              | -               |         | $\times$   |
|--------------------------|-----------|----------------|-------------------------------------|-------------------|-----------------|------------------------|-----------------------|--------------------|------------|--------------|-----------------|---------|------------|
| 0                        | Home      | Equipment a    | and Locations Con                   | tract Finance an  | d HR Invento    | ry Maintenance an      | d Projects Manufa     | cturing Procuremen | t Sales S  | Service Repr | orting Utilitie | es —    | 8 ×        |
| ~                        |           | $\sim$         |                                     | -5                |                 |                        | Durban                | - 49               |            |              |                 |         |            |
| G                        |           | ~              |                                     | Ess               |                 |                        | Durban                |                    |            |              |                 |         |            |
| Add                      | Edit      | Close<br>R     | Machine Short T<br>teturn WOs Invoi | erm Save Layou    | t Workspaces    | Save Filter Print      | Active                | - Refresh          |            |              |                 |         |            |
| 1                        | Maintain  |                | Process                             |                   | Format          | 4 Print                | . Curren              | it a               |            |              |                 |         |            |
|                          |           |                |                                     |                   |                 |                        |                       |                    |            |              |                 |         |            |
| Urag a                   |           | ader ne e to g |                                     |                   |                 |                        |                       |                    |            |              |                 |         | 1          |
| Cont                     | ractNo    | ContractTyp    | e ContractTypeDes                   | Location          | CustomerCode    | CustomerName           | CustomerDeptCode      | CustomerDeptName   | OrderNo    | StartDate    | EndDate         | Period  | PeriodType |
| 9                        |           | 1              |                                     |                   |                 |                        |                       |                    |            |              |                 |         |            |
| <ul> <li>STCC</li> </ul> | 0000001   | ST             | Short Term Contra                   | cts Hillcrest     | HOP001          | Hope Works             | Tech                  | Technical          | test       | 04 Jul 2018  | 06 Jul 2018     | 2       | d          |
| STCO                     | 0000019   | ST             | Short Term Contra                   | cts Derton Centre | DER001          | Derton Technologies    |                       |                    |            | 22 Apr 2016  | 24 Apr 2016     | 2       | d          |
| STCO                     | 000021    | ST             | Short Term Contra                   | cts Main          | APP0001         | Apple Juice Inc        | Sales                 | Sales Department   | 1234       | 08 Jun 2017  | 08 Jun 2017     | 2       | h          |
| STCO                     | 000022    | ST             | Short Term Contra                   | cts BPO_RSI       | ABCXYZ123       | ABC SHoe Co            |                       |                    | fdg        | 26 Jun 2017  | 03 Jul 2017     | 1       | w          |
| STCO                     | 000024    | ST             | Short Term Contra                   | cts Hillcrest     | APP0001         | Apple Juice Inc        | Sales                 | Sales Department   | 10         | 10 Aug 2017  | 20 Aug 2017     | 10      | d          |
| STCO                     | 000027    | ST             | Short Term Contra                   | cts Main          | HOP001          | Hope Works             | Tech                  | Technical          | HW STC 001 | 09 Jul 2018  | 16 Jul 2018     | 1       | W          |
| STCO                     | 000028    | ST             | Short Term Contra                   | cts Main          | HOP001          | Hope Works             | Tech                  | Technical          | HW STC 009 | 16 Jul 2018  | 18 Jul 2018     | 2       | d          |
| STCO                     | 000029    | ST             | Short Term Contra                   | cts Main          | HOP001          | Hope Works             | Tech                  | Technical          | HW STC 010 | 16 Jul 2018  | 18 Jul 2018     | 2       | d          |
|                          |           |                |                                     |                   | Confirm         | ou sure you want to    | lose this contract?   |                    |            |              |                 |         |            |
| 4                        |           |                |                                     |                   |                 |                        |                       |                    |            |              |                 |         | +          |
| Open V                   | /indows 🔻 |                |                                     |                   |                 |                        |                       |                    |            |              | 24 3            | ul 2018 | - 11       |

• The contract will now be **removed** from the **Short Term Contract Listing** screen where the **status** is set to **Active**.

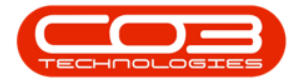

| · ·        |            |                                          | S             | hort Term Cont | ract Listing - BPO: V | ersion 2.1.0.63 - Exar | mple Company       |            |             | -              |        | $\times$ |
|------------|------------|------------------------------------------|---------------|----------------|-----------------------|------------------------|--------------------|------------|-------------|----------------|--------|----------|
| Home       | Equipment  | and Locations Contrac                    | t Finance and | d HR Inventor  | ry Maintenance an     | d Projects Manufa      | cturing Procuremen | t Sales !  | Service Rep | orting Utiliti | es —   | 8 X      |
| e 🍃        | ×          |                                          | 2             |                | 8                     | Durban                 | • 🚯                |            |             |                |        |          |
| Add Edit   | Close      | Machine Short Term<br>Return WOs Invoice | Save Layout   | Workspaces     | Save Filter Print     | Active                 | ✓ Refresh          |            |             |                |        |          |
| Maintain   | 4          | Process                                  | 4             | Format         | _ Print               | ۲ Curren               | t 🔺                |            |             |                |        |          |
|            |            |                                          |               |                |                       |                        |                    |            |             |                |        |          |
| ContractNo | ContractTy | pe ContractTypeDesc                      | Location      | CustomerCode   | CustomerName          | CustomerDeptCode       | CustomerDeptName   | OrderNo    | StartDate   | EndDate        | Period | PeriodTy |
|            |            |                                          |               |                |                       |                        |                    |            |             |                |        |          |
| STC0000019 | ST         | Short Term Contracts                     | Derton Centre | DER001         | Derton Technologies   |                        |                    |            | 22 Apr 2016 | 24 Apr 2016    | 2      | d        |
| STC0000021 | ST         | Short Term Contracts                     | Main          | APP0001        | Apple Juice Inc       | Sales                  | Sales Department   | 1234       | 08 Jun 2017 | 08 Jun 2017    | 2      | h        |
| STC0000022 | ST         | Short Term Contracts                     | BPO_RSI       | ABCXYZ123      | ABC SHoe Co           |                        |                    | fdg        | 26 Jun 2017 | 03 Jul 2017    | 1      | w        |
| STC0000024 | ST         | Short Term Contracts                     | Hillcrest     | APP0001        | Apple Juice Inc       | Sales                  | Sales Department   | 10         | 10 Aug 2017 | 20 Aug 2017    | 10     | d        |
| STC0000027 | ST         | Short Term Contracts                     | Main          | HOP001         | Hope Works            | Tech                   | Technical          | HW STC 001 | 09 Jul 2018 | 16 Jul 2018    | 1      | w        |
| STC0000028 | ST         | Short Term Contracts                     | Main          | HOP001         | Hope Works            | Tech                   | Technical          | HW STC 009 | 16 Jul 2018 | 18 Jul 2018    | 2      | d        |
| 1          |            |                                          |               |                |                       |                        |                    |            |             |                |        |          |
|            |            |                                          |               |                |                       |                        |                    |            |             |                |        |          |

## **VIEW CLOSED CONTRACT**

• The contract can now be found in the **Short Term Contract Listing** screen where the **status** is set to **Closed**.

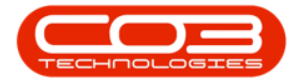

|        | Ŧ       |                |                                      | Sh            | ort Term Contra | act Listing - BPO: Ve | rsion 2.1.0.63 - Exam | ple Company        |          |             | -             | - ]     |            |
|--------|---------|----------------|--------------------------------------|---------------|-----------------|-----------------------|-----------------------|--------------------|----------|-------------|---------------|---------|------------|
| 0      | Home    | Equipment and  | Locations Contract                   | Finance and   | HR Inventory    | Maintenance and       | Projects Manufac      | turing Procurement | Sales    | Service F   | Reporting Ut  | ilities | _ & ;      |
| Ð      |         | ×              |                                      | 2             |                 | ° 2                   | Durban                | • 🚯                |          |             |               |         |            |
| Add    | Edit    | Close M<br>Reb | achine Short Term<br>urn WOs Invoice | Save Layout   | Workspaces      | Save Filter Print     | Closed                | - Refresh          |          |             |               |         |            |
| Ma     | aintain |                | Process                              |               | Format          | Print                 | Current               |                    |          |             |               |         |            |
|        |         |                |                                      | 1             |                 |                       |                       |                    |          |             |               | //      |            |
|        |         |                |                                      |               |                 |                       |                       |                    |          |             |               |         | /          |
| Contra | actNo + | ContractType   | ContractTypeDesc                     | Location      | CustomerCode    | CustomerName          | CustomerDeptCode      | CustomerDeptName   | OrderNo  | StartDate   | EndDate       | Period  | PeriodType |
| ٩      |         |                |                                      |               |                 |                       |                       |                    |          |             |               |         |            |
| STC00  | 000001  | ST             | Short Term Contracts                 | Hillcrest     | HOP001          | Hope Works            | Tech                  | Technical          | test     | 04 Jul 2018 | 06 Jul 2018   | 2       | d          |
| STC00  | 000004  | ST             | Short Term Contracts                 | Kloof         | OFF001          | Office Supplies Un    |                       |                    | 1478     | 17 Mar 2016 | 19 Mar 2016   | 2       | d          |
| STC00  | 000005  | ST             | Short Term Contracts                 | Hillcrest     | SAM001          | Samanthas Diner       |                       |                    | 1234     | 15 Mar 2016 | 05 Apr 2016   | 3       | w          |
| STC00  | 000006  | ST             | Short Term Contracts                 | Hillcrest     | HOP001          | Hope Works            | Tech                  | Technical          | 7896     | 22 Mar 2016 | 24 Mar 2016   | 2       | d          |
| STC00  | 000007  | ST             | Short Term Contracts                 | Hillcrest     | DER001          | Derton Technologies   |                       |                    | 1235     | 22 Mar 2016 | 24 Mar 2016   | 2       | d          |
| STC00  | 800000  | ST             | Short Term Contracts                 | Hillcrest     | OFF001          | Office Supplies Un    |                       |                    | 741      | 22 Mar 2016 | 01 Apr 2016   | 10      | d          |
| STC00  | 000009  | ST             | Short Term Contracts                 | Bothas Shop   | BOT0001         | Bothas Networkin      |                       |                    | 1234     | 01 Apr 2016 | 03 Apr 2016   | 2       | d          |
| STC00  | 000010  | ST             | Short Term Contracts                 | Pinetown      | TIA001          | Titan Group           |                       |                    |          | 01 Apr 2016 | 03 Apr 2016   | 2       | d          |
| STC00  | 000011  | ST             | Short Term Contracts                 | Pinetown      | PAN001          | Panda Copiers         |                       |                    |          | 06 Apr 2016 | 08 Apr 2016   | 2       | d          |
| STC00  | 000012  | ST             | Short Term Contracts                 | Pinetown      | TIN001          | Tinas Coffee Shop     |                       |                    | OR7845   | 12 Apr 2016 | 14 Apr 2016   | 2       | d          |
| STC00  | 000014  | ST             | Short Term Contracts                 | Kloof         | HOP001          | Hope Works            | Tech                  | Technical          |          | 22 Apr 2016 | 24 Apr 2016   | 2       | d          |
| STC00  | 000015  | ST             | Short Term Contracts                 | Derton Centre | DER001          | Derton Technologies   |                       |                    |          | 22 Apr 2016 | 24 Apr 2016   | 2       | d          |
| STC00  | 000016  | ST             | Short Term Contracts                 | Forest Hills  | HOP001          | Hope Works            | Tech                  | Technical          |          | 22 Apr 2016 | 24 Apr 2016   | 2       | d          |
| STC00  | 000017  | ST             | Short Term Contracts                 | Pinetown      | SAM001          | Samanthas Diner       |                       |                    |          | 25 Mar 2017 | 29 Jun 2017   | 96      | d          |
| STC00  | 000020  | ST             | Short Term Contracts                 | BPO2 Test 7   | HOP001          | Hope Works            | Tech                  | Technical          |          | 14 Nov 2016 | 5 15 Nov 2016 | 1       | d          |
| STC00  | 00023   | ST             | Short Term Contracts                 | Kloof         | HOP001          | Hope Works            | Tech                  | Technical          | swap out | 20 Jul 2017 | 23 Jul 2017   | 3       | d          |
| STC00  | 00025   | ST             | Short Term Contracts                 | Main          | HOP001          | Hope Works            | Tech                  | Technical          | test     | 14 Aug 2017 | 7 16 Aug 2017 | 2       | d          |
| STC00  | 000026  | ST             | Short Term Contracts                 | Durban Area   | APP0001         | Apple Juice Inc       | Sales                 | Sales Department   | 1234     | 14 Aug 2017 | 7 16 Aug 2017 | 2       | d          |

As explained in the **Introduction**, upon closing the contract, the system will **auto request the return** and move the items back to the **Internal Asset Warehouse**.

## **VIEW AUTO GENERATED RETURN REQUEST**

• To see the result of this process, click on the **Service** tab.

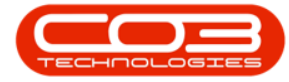

|         | Ŧ        |              |                                          | Sh            | ort Term Contra | act Listing - BPO: Ve | rsion 2.1.0.63 - Exam | nple Company       |          |             | -           | - [     |            |
|---------|----------|--------------|------------------------------------------|---------------|-----------------|-----------------------|-----------------------|--------------------|----------|-------------|-------------|---------|------------|
| 0       | Home     | Equipment    | and Locations Contract                   | Finance and   | HR Inventory    | Maintenance and       | Projects Manufact     | turing Procurement | Sales    | Service R   | eporting Ut | ilities | _ & x      |
| 2       | <b>P</b> | $\checkmark$ |                                          | -55-          |                 | 2 13                  | Durban                | - 49               |          |             |             |         |            |
| G       |          | ~            |                                          | Egg           |                 |                       | Durban                |                    |          |             |             |         |            |
| Add     | Edit     | Close        | Machine Short Term<br>Return WOs Invoice | Save Layout   | Workspaces      | Save Filter Print     | Closed                | - Refresh          |          |             |             |         |            |
| Ma      | aintain  |              | Process                                  |               | Format          | Print                 | Current               |                    |          |             |             |         |            |
|         |          |              |                                          |               |                 |                       |                       |                    |          |             |             | //      |            |
|         |          |              |                                          |               |                 |                       |                       |                    |          |             |             |         | 1          |
| Contra  | actNo +  | ContractTy   | pe ContractTypeDesc                      | Location      | CustomerCode    | CustomerName          | CustomerDeptCode      | CustomerDeptName   | OrderNo  | StartDate   | EndDate     | Period  | PeriodType |
| ٩       |          |              |                                          |               |                 |                       |                       |                    |          |             |             |         |            |
| ► STC00 | 000001   | ST           | Short Term Contracts                     | Hillcrest     | HOP001          | Hope Works            | Tech                  | Technical          | test     | 04 Jul 2018 | 06 Jul 2018 | 2       | d          |
| STC00   | 000004   | ST           | Short Term Contracts                     | Kloof         | OFF001          | Office Supplies Un    |                       |                    | 1478     | 17 Mar 2016 | 19 Mar 2016 | 2       | d          |
| STC00   | 000005   | ST           | Short Term Contracts                     | Hillcrest     | SAM001          | Samanthas Diner       |                       |                    | 1234     | 15 Mar 2016 | 05 Apr 2016 | 3       | w          |
| STC00   | 000006   | ST           | Short Term Contracts                     | Hillcrest     | HOP001          | Hope Works            | Tech                  | Technical          | 7896     | 22 Mar 2016 | 24 Mar 2016 | 2       | d          |
| STC00   | 000007   | ST           | Short Term Contracts                     | Hillcrest     | DER001          | Derton Technologies   |                       |                    | 1235     | 22 Mar 2016 | 24 Mar 2016 | 2       | d          |
| STC00   | 80000    | ST           | Short Term Contracts                     | Hillcrest     | OFF001          | Office Supplies Un    |                       |                    | 741      | 22 Mar 2016 | 01 Apr 2016 | 10      | d          |
| STC00   | 00009    | ST           | Short Term Contracts                     | Bothas Shop   | BOT0001         | Bothas Networkin      |                       |                    | 1234     | 01 Apr 2016 | 03 Apr 2016 | 2       | d          |
| STC00   | 000010   | ST           | Short Term Contracts                     | Pinetown      | TIA001          | Titan Group           |                       |                    |          | 01 Apr 2016 | 03 Apr 2016 | 2       | d          |
| STC00   | 00011    | ST           | Short Term Contracts                     | Pinetown      | PAN001          | Panda Copiers         |                       |                    |          | 06 Apr 2016 | 08 Apr 2016 | 2       | d          |
| STC00   | 000012   | ST           | Short Term Contracts                     | Pinetown      | TIN001          | Tinas Coffee Shop     |                       |                    | OR.7845  | 12 Apr 2016 | 14 Apr 2016 | 2       | d          |
| STC00   | 000014   | ST           | Short Term Contracts                     | Kloof         | HOP001          | Hope Works            | Tech                  | Technical          |          | 22 Apr 2016 | 24 Apr 2016 | 2       | d          |
| STC00   | 000015   | ST           | Short Term Contracts                     | Derton Centre | DER001          | Derton Technologies   |                       |                    |          | 22 Apr 2016 | 24 Apr 2016 | 2       | d          |
| STC00   | 000016   | ST           | Short Term Contracts                     | Forest Hills  | HOP001          | Hope Works            | Tech                  | Technical          |          | 22 Apr 2016 | 24 Apr 2016 | 2       | d          |
| STC00   | 000017   | ST           | Short Term Contracts                     | Pinetown      | SAM001          | Samanthas Diner       |                       |                    |          | 25 Mar 2017 | 29 Jun 2017 | 96      | d          |
| STC00   | 000020   | ST           | Short Term Contracts                     | BPO2 Test 7   | HOP001          | Hope Works            | Tech                  | Technical          |          | 14 Nov 2016 | 15 Nov 2016 | 1       | d          |
| STC00   | 00023    | ST           | Short Term Contracts                     | Kloof         | HOP001          | Hope Works            | Tech                  | Technical          | swap out | 20 Jul 2017 | 23 Jul 2017 | 3       | d          |
| STC00   | 00025    | ST           | Short Term Contracts                     | Main          | HOP001          | Hope Works            | Tech                  | Technical          | test     | 14 Aug 2017 | 16 Aug 2017 | 2       | d          |
| STC00   | 000026   | ST           | Short Term Contracts                     | Durban Area   | APP0001         | Apple Juice Inc       | Sales                 | Sales Department   | 1234     | 14 Aug 2017 | 16 Aug 2017 | 2       | d          |

- The Service ribbon toolbar will be expanded.
- Click on the Work Orders button.

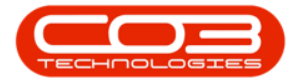

| the state of the local division of the local division of the local |             |                          |                      | S                          | hort Term Cont | ract Listing - BPO: V      | ersion 2.1.0.63 - Exar | mple Company             |                         |             | -              |        | $\times$  |
|----------------------------------------------------------------------------------------------------|-------------|--------------------------|----------------------|----------------------------|----------------|----------------------------|------------------------|--------------------------|-------------------------|-------------|----------------|--------|-----------|
| 0                                                                                                    | Home        | Equipment and            | d Locations Contrac  | t Finance an               | d HR Invento   | ry Maintenance an          | d Projects Manufa      | cturing Procuremen       | t Sales                 | Service Rep | orting Utiliti | es —   | ₽ ×       |
| Tech                                                                                                    | Map Sche    | eduling Current<br>Activ | t Tech Technicians   | Availability<br>Exceptions | Calls Work Or  | ders Service W<br>Requests | IP Work Manageme       | ent My Work My<br>Orders | Tickets All Op<br>Ticke | ben My Wor  | rk             |        |           |
| Drag                                                                                                    | a columo be | ader here to or          | up by that column    | 4                          |                | rioceas                    |                        | 4 1104                   | ang                     | a open      | *              |        |           |
| Co                                                                                                    | ntractNo    | ContractType             | ContractTypeDesc     | Location                   | CustomerCode   | CustomerName               | CustomerDeptCode       | CustomerDeptName         | OrderNo                 | StartDate   | EndDate        | Period | PeriodTyp |
| 9                                                                                                    |             |                          |                      |                            |                |                            |                        |                          |                         |             |                |        |           |
| <ul> <li>ST</li> </ul>                                                                                                    | C0000001    | ST                       | Short Term Contracts | Hillcrest                  | HOP001         | Hope Works                 | Tech                   | Technical                | test                    | 04 Jul 2018 | 06 Jul 2018    | 2      | d         |
| ST                                                                                                    | C0000004    | ST                       | Short Term Contracts | Kloof                      | OFF001         | Office Supplies Un         |                        |                          | 1478                    | 17 Mar 2016 | 19 Mar 2016    | 2      | d         |
| ST                                                                                                    | C0000005    | ST                       | Short Term Contracts | Hillcrest                  | SAM001         | Samanthas Diner            |                        |                          | 1234                    | 15 Mar 2016 | 05 Apr 2016    | 3      | w         |
| ST                                                                                                    | C0000006    | ST                       | Short Term Contracts | Hillcrest                  | HOP001         | Hope Works                 | Tech                   | Technical                | 7896                    | 22 Mar 2016 | 24 Mar 2016    | 2      | d         |
| ST                                                                                                    | C0000010    | ST                       | Short Term Contracts | Pinetown                   | TIA001         | Titan Group                |                        |                          |                         | 01 Apr 2016 | 03 Apr 2016    | 2      | d         |
| ST                                                                                                    | C0000011    | ST                       | Short Term Contracts | Pinetown                   | PAN001         | Panda Copiers              |                        |                          |                         | 06 Apr 2016 | 08 Apr 2016    | 2      | d         |
| ST                                                                                                    | C0000012    | ST                       | Short Term Contracts | Pinetown                   | TIN001         | Tinas Coffee Shop          |                        |                          | OR7845                  | 12 Apr 2016 | 14 Apr 2016    | 2      | d         |
| ST                                                                                                    | C0000014    | ST                       | Short Term Contracts | Kloof                      | HOP001         | Hope Works                 | Tech                   | Technical                |                         | 22 Apr 2016 | 24 Apr 2016    | 2      | d         |
| ST                                                                                                    | C0000015    | ST                       | Short Term Contracts | Derton Centre              | DER001         | Derton Technologies        |                        |                          |                         | 22 Apr 2016 | 24 Apr 2016    | 2      | d         |
| ST                                                                                                    | C0000016    | ST                       | Short Term Contracts | Forest Hills               | HOP001         | Hope Works                 | Tech                   | Technical                |                         | 22 Apr 2016 | 24 Apr 2016    | 2      | d         |
| ST                                                                                                    | C0000017    | ST                       | Short Term Contracts | Pinetown                   | SAM001         | Samanthas Diner            |                        |                          |                         | 25 Mar 2017 | 29 Jun 2017    | 96     | d         |
| ST                                                                                                    | C0000007    | ST                       | Short Term Contracts | Hillcrest                  | DER001         | Derton Technologies        |                        |                          | 1235                    | 22 Mar 2016 | 24 Mar 2016    | 2      | d         |
| ST                                                                                                    | C0000008    | ST                       | Short Term Contracts | Hillcrest                  | OFF001         | Office Supplies Un         |                        |                          | 741                     | 22 Mar 2016 | 01 Apr 2016    | 10     | d         |
| ST                                                                                                    | C0000009    | ST                       | Short Term Contracts | Bothas Shop                | BOT0001        | Bothas Networkin           |                        |                          | 1234                    | 01 Apr 2016 | 03 Apr 2016    | 2      | d         |
| ST                                                                                                    | C0000020    | ST                       | Short Term Contracts | BPO2 Test 7                | HOP001         | Hope Works                 | Tech                   | Technical                |                         | 14 Nov 2016 | 15 Nov 2016    | 1      | d         |
| ST                                                                                                    | C0000023    | ST                       | Short Term Contracts | Kloof                      | HOP001         | Hope Works                 | Tech                   | Technical                | swap out                | 20 Jul 2017 | 23 Jul 2017    | 3      | d         |
| ST                                                                                                    | C0000025    | ST                       | Short Term Contracts | Main                       | HOP001         | Hope Works                 | Tech                   | Technical                | test                    | 14 Aug 2017 | 16 Aug 2017    | 2      | d         |
| ST                                                                                                    | C0000026    | ST                       | Short Term Contracts | Durban Area                | APP0001        | Apple Juice Inc            | Sales                  | Sales Department         | 1234                    | 14 Aug 2017 | 16 Aug 2017    | 2      | d         |

The **Work Order Listing** screen will be displayed.

1. Here you can view the automatically created work order to **return the equipment item** from the contract.

## **VIEW AUTO-GENERATED ITEM RETURN**

2. Click on the **Equipment and Locations** tab.

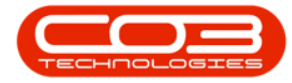

| -                                 | 2 Work Order Listing - BPO: Version 2.1.0.63 - Exar                 | mple Company  |              | - 🗆                                          | $\times$    |
|-----------------------------------|---------------------------------------------------------------------|---------------|--------------|----------------------------------------------|-------------|
| Home Equipment and Locations Cont | act Finance and HR Inventory Maintenance and Projects Ma            | nufacturing P | rocurement S | ales Service Reporting Utilities -           | 8 x         |
|                                   | 💫 🦾 Save Layout  😰 🔤 Durban                                         | *             |              | <b>1</b>                                     |             |
|                                   | Workspaces - Open                                                   | - 1           | Find WO      | •                                            |             |
| Add Edit Delete View Close Com    | olete Reinstate 😽 Save Filter Print Export 🚳 Refre                  | sh            | R            | leports                                      |             |
| Maintain Pro                      | ess Format Print                                                    | Current       | Re           | ports                                        |             |
| Links 0                           |                                                                     |               |              |                                              |             |
| Enter text to search P            | er here to group by that column                                     |               |              |                                              | 11          |
| WOCode 🔻                          | Description                                                         | PartCode      | SerialNo     | PartDesc                                     | CallReferen |
| Functions P                       | *                                                                   |               |              |                                              | â           |
| ► WO0001689                       | Return machine from contract STC0000001 with serial no. test1234    | SP2020        | test1234     | SP2020 Sprint Colour Multi Functional Copier | CN0000      |
| Time 🖽 WO0001687                  | Return machine from contract STC0000028 with serial no. 1020-10102  | SP1020        | 1020-10102   | Copier                                       | CN0000      |
| E WO0001686                       | Return machine from contract STC0000028 with serial no. 2020-103053 | SP2020        | 2020-103053  | SP2020 Sprint Colour Multi Functional Copier | CN0000      |
| E WO0001685                       | Return machine from contract STC0000029 with serial no. test121212  | SP2020        | test121212   | SP2020 Sprint Colour Multi Functional Copier | CN0000      |
| Services E WO0001684              | Return machine from contract STC0000019 with serial no. 2020-102046 | SP2020        | 2020-102046  | SP2020 Sprint Colour Multi Functional Copier | CN0000      |
| 🗉 WO0001683                       | Return machine from contract STC0000019 with serial no. 1912-102045 | SP19-123456   | 1912-102045  | SP19-12 Colour Copier                        | CN0000      |
| E WO0001682                       | Return machine from contract STC0000019 with serial no. 2020-102046 | SP2020        | 2020-102046  | SP2020 Sprint Colour Multi Functional Copier | CN0000      |
| Third Party Services U00001681    | Return machine from contract STC0000019 with serial no. 1912-102045 | SP19-123456   | 1912-102045  | SP19-12 Colour Copier                        | CN0000      |
| E WO0001680                       | Return machine from contract STC0000019 with serial no. 2020-102046 | SP2020        | 2020-102046  | SP2020 Sprint Colour Multi Functional Copier | CN0000      |
| ■ WO0001679                       | Return machine from contract STC0000019 with serial no. 1912-102045 | SP19-123456   | 1912-102045  | SP19-12 Colour Copier                        | CN0000      |
| Parts                             | Return machine from contract STC0000028 with serial no. 1020-10102  | SP1020        | 1020-10102   | Copier                                       | CN0000      |
| 🗉 WO0001672                       | Copier to be repaired                                               | SP2020        | 2020-9193    | SP2020 Sprint Colour Multi Functional Copier |             |
| WO0001671     WO0001671           | Machine faulty, loan unit requested.                                | SP2020        | 2020-103056  | SP2020 Sprint Colour Multi Functional Copier | CN0000      |
| E WO0001670                       | Machine repair required, loan unit requested.                       | SP2020        | 888888       | SP2020 Sprint Colour Multi Functional Copier |             |
| Loans 🕀 W00001669                 | Rollers need replacing.                                             | 1020-478      | 478-1011     | Staple Unit                                  |             |
| WO0001668                         | SP240 New Deal.                                                     |               |              |                                              |             |
| E WO0001667                       | Drum requested, machine needs cleaning.                             | 2020-856      | 2020-2222    | Drum                                         |             |
| Swap Outs 🗉 WO0001665             | Early Service Request - machine jamming.                            | SP2020        | 2020-8081    | SP2020 Sprint Colour Multi Functional Copier |             |
| WO0001664     WO0001664           | Toner check and clean required                                      | SP2020        | 2020-103053  | SP2020 Sprint Colour Multi Functional Copier | CN0000      |
| WO0001663                         | Copier to be repaired                                               | SP1919        | 19-12345     | SP1919 Sprint Colour MFC                     |             |
| Meters E WO0001661                | Created for production batch -                                      |               |              |                                              |             |
| • WO0001660                       | Created for production batch -                                      |               |              |                                              |             |
| ₩ WO0001658                       | ndr 10                                                              |               |              |                                              | CN0000 -    |
| Expenses                          |                                                                     |               |              |                                              | _           |
|                                   |                                                                     | _             |              |                                              | ÷           |
| Open Windows 🕶                    |                                                                     |               |              | 24 Jul 2018                                  | ÷ //        |

- The Equipment and Locations ribbon toolbar will be expanded.
- Click on the **Assets** button.

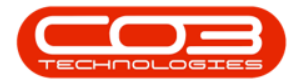

| 👞 🔻 Work Order Listing - BPO: Version 2.1.0.63 - Example Company — 🗆 |                   |                                                                     |               |             |                                              |             |  |  |  |
|----------------------------------------------------------------------|-------------------|---------------------------------------------------------------------|---------------|-------------|----------------------------------------------|-------------|--|--|--|
| Home Equipment a                                                     | nd Locations Cont | ract Finance and HR Inventory Maintenance and Projects Ma           | nufacturing P | rocurement  | Sales Service Reporting Utilities —          | ъх          |  |  |  |
| Assets Deprediation                                                  | tional<br>tions   |                                                                     |               |             |                                              |             |  |  |  |
| tiples a                                                             |                   |                                                                     |               |             |                                              |             |  |  |  |
| Einks #                                                              |                   |                                                                     |               |             |                                              | 11          |  |  |  |
|                                                                      | WOCode 🔻          | Description                                                         | PartCode      | SerialNo    | PartDesc                                     | CallReferer |  |  |  |
| Functions                                                            | 9                 |                                                                     |               |             |                                              |             |  |  |  |
|                                                                      | 🗉 WO0001689       | Return machine from contract STC0000001 with serial no. test1234    | SP2020        | test1234    | SP2020 Sprint Colour Multi Functional Copier | CN0000      |  |  |  |
| Time                                                                 | ₩O0001687         | Return machine from contract STC0000028 with serial no. 1020-10102  | SP1020        | 1020-10102  | Copier                                       | CN0000      |  |  |  |
|                                                                      | 1 WO0001686       | Return machine from contract STC0000028 with serial no. 2020-103053 | SP2020        | 2020-103053 | SP2020 Sprint Colour Multi Functional Copier | CN0000      |  |  |  |
|                                                                      | 🖭 WO0001685       | Return machine from contract STC0000029 with serial no. test121212  | SP2020        | test121212  | SP2020 Sprint Colour Multi Functional Copier | CN0000      |  |  |  |
| Services                                                             | ⊞ WO0001684       | Return machine from contract STC0000019 with serial no. 2020-102046 | SP2020        | 2020-102046 | SP2020 Sprint Colour Multi Functional Copier | CN0000      |  |  |  |
|                                                                      | · WO0001683       | Return machine from contract STC0000019 with serial no. 1912-102045 | SP19-123456   | 1912-102045 | SP 19-12 Colour Copier                       | CN0000      |  |  |  |
|                                                                      | E WO0001682       | Return machine from contract STC0000019 with serial no. 2020-102046 | SP2020        | 2020-102046 | SP2020 Sprint Colour Multi Functional Copier | CN0000      |  |  |  |
| Third Party Services                                                 | · WO0001681       | Return machine from contract STC0000019 with serial no. 1912-102045 | SP19-123456   | 1912-102045 | SP19-12 Colour Copier                        | CN0000      |  |  |  |
|                                                                      |                   | Return machine from contract STC0000019 with serial no. 2020-102046 | SP2020        | 2020-102046 | SP2020 Sprint Colour Multi Functional Copier | CN0000      |  |  |  |
|                                                                      | E WO0001679       | Return machine from contract STC0000019 with serial no. 1912-102045 | SP19-123456   | 1912-102045 | SP19-12 Colour Copier                        | CN0000      |  |  |  |
| Parts                                                                | WO0001678         | Return machine from contract STC0000028 with serial no. 1020-10102  | SP1020        | 1020-10102  | Copier                                       | CN0000      |  |  |  |
|                                                                      | E WO0001672       | Copier to be repaired                                               | SP2020        | 2020-9193   | SP2020 Sprint Colour Multi Functional Copier |             |  |  |  |
|                                                                      | WO0001671         | Machine faulty, loan unit requested.                                | SP2020        | 2020-103056 | SP2020 Sprint Colour Multi Functional Copier | CN0000      |  |  |  |
| 19000000                                                             | 🗉 WO0001670       | Machine repair required, loan unit requested.                       | SP2020        | 888888      | SP2020 Sprint Colour Multi Functional Copier |             |  |  |  |
| Loans                                                                |                   | Rollers need replacing.                                             | 1020-478      | 478-1011    | Staple Unit                                  |             |  |  |  |
|                                                                      | ⊞ WO0001668       | SP240 New Deal.                                                     |               |             |                                              |             |  |  |  |
|                                                                      | 🗉 WO0001667       | Drum requested, machine needs cleaning.                             | 2020-856      | 2020-2222   | Drum                                         |             |  |  |  |
| Swap Outs                                                            | E WO0001665       | Early Service Request - machine jamming.                            | SP2020        | 2020-8081   | SP2020 Sprint Colour Multi Functional Copier |             |  |  |  |
|                                                                      | ₩O0001664         | Toner check and clean required                                      | SP2020        | 2020-103053 | SP2020 Sprint Colour Multi Functional Copier | CN0000      |  |  |  |
|                                                                      | E WO0001663       | Copier to be repaired                                               | SP1919        | 19-12345    | SP 1919 Sprint Colour MFC                    |             |  |  |  |
| Meters                                                               | III WO0001661     | Created for production batch -                                      |               |             |                                              |             |  |  |  |
|                                                                      | E WO0001660       | Created for production batch -                                      |               |             |                                              |             |  |  |  |
|                                                                      | 🗉 WO0001658       | ndr 10                                                              |               |             |                                              | CN0000 -    |  |  |  |
| Expenses                                                             | 4 🤇               |                                                                     | _             |             | 24 Jul 2018                                  | +           |  |  |  |
| open millions .                                                      |                   |                                                                     |               |             | 24 Jul 2010                                  |             |  |  |  |

The Machine List for [] screen will be displayed.

- 1. Ensure that you have selected the relevant **site** and **status** linked to the equipment item that you are tracking.
- 2. Use the **filter row** and type in the serial number of the equipment item (that you noted in step **3**).

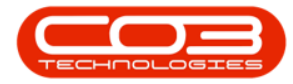

|          | Ŧ               |               |                                                      |                |                | Mach                 | ine List for Dur | ban - BPO: Versio | n 2.1.0.63     | - Example Cor | npany                      |             |                      |          | - 🗆          | $\times$ |
|----------|-----------------|---------------|------------------------------------------------------|----------------|----------------|----------------------|------------------|-------------------|----------------|---------------|----------------------------|-------------|----------------------|----------|--------------|----------|
| 0        | Home            | Equipment     | and Locatio                                          | ns Contra      | act Finan      | ce and HR            | Inventory        | Maintenance and P | rojects I      | Manufacturing | Procurement                | Sales S     | ervice Repo          | rting    | Utilities —  | 日 )      |
| Add      | Edit            | Delete        | View Sa                                              | ve Layout      | Workspaces     | Save Filter          | Durban           | • Refres          | h Reval        | ue Convert    | Buy Back Pr                | nt Export   | Reports              |          |              |          |
|          | Mainten         | ance          |                                                      |                | Format         | /                    |                  | urrent            | -              | Process       |                            | Print       | Reports              |          |              |          |
| to ba    |                 | idi ide       |                                                      |                | I UTINGE       | 0                    | 4                | Annene            | 2              | Process       |                            | FILLS       | a Reports            | 4        | 17           |          |
| inter te | ext to sea      | rch P         | Drag a co                                            |                |                |                      |                  |                   |                |               |                            |             |                      |          |              |          |
|          |                 | /             | Descri                                               | otion          |                |                      | PartCode         | SerialNo 🕨        | ModelNo        | AssetRegNo    | CustomerNa                 | DeptName    | StartDate            | Status   | CategoryDesc | IsFixe   |
| Fund     | ctions          |               | ۴                                                    |                |                |                      |                  |                   |                |               |                            |             |                      |          |              |          |
|          |                 |               | SP202                                                | D Sprint Colo  | ur Multi Funi  | ctional Copier       | SP2020           | 20-12345          | SP2020         | 123           | Hope Works                 | Technical   | 27 Jan 2015          | A        | Hardware     | No       |
| wo       | 0 History       |               | SP1919 Sprint Colour MFC<br>SP1919 Sprint Colour MFC |                | SP1919         | 19-12345<br>19-90201 | 1919<br>1919     |                   | Derton Tech    |               | 07 Apr 2014<br>09 Apr 2014 | A<br>A      | Hardware<br>Hardware | No<br>No |              |          |
|          |                 |               |                                                      |                | SP1919         |                      |                  |                   | Office Suppli  |               |                            |             |                      |          |              |          |
|          |                 |               | K147 Kyocera Colour Copier                           |                | 1458-96523     | K147-123456789       | K147             |                   | Office Suppli  |               | 06 May 2014                | A           | Kyocera Mul          | No       |              |          |
| Pro      | Project History |               | Kruger                                               | ZN Fax Mad     | hine           |                      | KZN-122TFB       | sin 12345568      | ZN122          |               | Young Electric             | Sales De    | 06 May 2014          | A        | Hardware     | No       |
|          |                 |               | K147 Kyocera Colour Copier                           |                | 1458-96523     | sin123               | K147             |                   | Young Electric | Sales De      | 06 May 2014                | A           | Kyocera Mul          | . No     |              |          |
|          |                 |               | K147 H                                               | yocera Color   | ur Copier      |                      | 1458-96523       | 14-9652365        | K147           |               | Westwood                   |             | 07 May 2014          | A        | Kyocera Mul  | No       |
| Meters   | SP202           | D Sprint Colo | ur Multi Fun                                         | ctional Copier | SP2020         | abc147c              | SP2020           |                   | Derton Tech    |               | 07 May 2014                | A           | Hardware             | No       |              |          |
|          |                 |               | K1471                                                | yocera Color   | ur Copier      |                      | 1458-96523       | SIN32413546       | K147           |               | Hope Works                 | Technical   | 19 Jul 2017          | A        | Kyocera Mul  | No       |
|          |                 |               | SP19-                                                | 12 Colour Cop  | pier           |                      | SP19-123456      | SP19-12185274     | SP19-12        |               | Titan Group                |             | 13 Jun 2014          | A        | Hardware     | No       |
| 100      |                 |               | SP19-                                                | 12 Colour Cop  | pier           |                      | SP19-123456      | 19-12/1201        | SP19-12        |               | Titan Group                |             | 17 Jun 2014          | A        | Hardware     | No       |
| nis      | tory            |               | SP 19-                                               | 12 Colour Cop  | pier           |                      | SP19-123456      | 19-12/1202        | SP19-12        |               | Samanthas                  |             | 17 Jun 2014          | A        | Hardware     | No       |
|          |                 |               | SP19-                                                | 12 Colour Cop  | pier           |                      | SP19-123456      | 1912-102031       | SP19-12        |               | Samanthas                  |             | 02 Jul 2014          | A        | Hardware     | No       |
|          |                 |               | SP 19-                                               | 12 Colour Cop  | pier           |                      | SP19-123456      | 1912-102032       | SP19-12        |               | Bothas Net                 |             | 02 Jul 2014          | A        | Hardware     | No       |
| BO       | м               |               | SP202                                                | O Sprint Colo  | ur Multi Funi  | ctional Copier       | SP2020           | 2020-102047       | SP2020         |               | Dancing Shoes              |             | 21 Jun 2017          | A        | Hardware     | No       |
|          |                 |               | SP 19-                                               | 12 Colour Cop  | pier           |                      | SP19-123456      | 1912-102034       | SP19-12        |               | Danny Stor                 |             | 02 Jul 2014          | A        | Hardware     | No       |
|          |                 |               | SP19-                                                | 12 Colour Cop  | pier           |                      | SP19-123456      | 1912-102035       | SP19-12        |               | Office Suppli              |             | 02 Jul 2014          | A        | Hardware     | No       |
| Wa       | arranties       | 1             | SP19-                                                | 12 Colour Cop  | pier           |                      | SP19-123456      | 1912-102036       | SP19-12        |               | Westwood                   |             | 02 Jul 2014          | A        | Hardware     | No       |
|          |                 |               | SP202                                                | D Sprint Colo  | ur Multi Funi  | ctional Copier       | SP2020           | 2020-10201        | SP2020         |               | Titan Group                |             | 02 Jul 2014          | A        | Hardware     | No       |
|          |                 |               | SP202                                                | D Sprint Colo  | ur Multi Fun   | ctional Copier       | SP2020           | 2020-10202        | SP2020         |               | Office Suppli              |             | 02 Jul 2014          | A        | Hardware     | No       |
| Notes    |                 | SP202         | 0 Sprint Colo                                        | ur Multi Fun   | ctional Copier | SP2020               | 2020-10203       | SP2020            |                | Westwood      |                            | 02 Jul 2014 | A                    | Hardware | No           |          |
|          |                 |               | SP202                                                | O Sprint Colo  | ur Multi Funi  | ctional Copier       | SP2020           | 2020-10204        | SP2020         |               | Office Suppli              |             | 02 Jul 2014          | A        | Hardware     | No       |
|          |                 |               | SP202                                                | 0 Sprint Colo  | ur Multi Fun   | ctional Copier       | SP2020           | 2020-10205        | SP2020         |               | Bothas Net                 |             | 02 Jul 2014          | A        | Hardware     | No       |
| De       | amente          |               | SP202                                                | 0 Sprint Colo  | ur Multi Fun   | ctional Copier       | SP2020           | 2020-102049       | SP2020         |               | Big Bargains               |             | 03 Jul 2014          | A        | Hardware     | No       |
| 000      | coments         |               |                                                      |                |                |                      |                  |                   |                |               |                            |             |                      |          |              |          |

- The system will search for and find the item.
- 1. Here you can see that the item has been **returned** to the **Asset Ware-house**.

## **VIEW WORK ORDER HISTORY**

2. Click on the **WO History** tile.

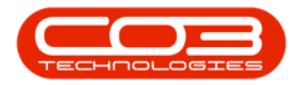

|         | Ŧ           |         |          |                  |                  | Machir        | ne List for Du | urban - BPC | D: Versior | n 2.1.0.63 | - Example Cor | mpany        |               |             | -               |           | <      |
|---------|-------------|---------|----------|------------------|------------------|---------------|----------------|-------------|------------|------------|---------------|--------------|---------------|-------------|-----------------|-----------|--------|
| 0       | Home        | Equipme | nt and L | ocations Cont    | tract Financ     | ce and HR     | Inventory      | Maintenan   | ce and Pro | ojects I   | Manufacturing | Procurement  | Sales Se      | rvice Repo  | rting Utilities | - 8       | х      |
| 4       |             | ×       |          | 2                |                  |               | Durban         | •           | 2          | 1          |               |              | <b>9</b>      | 1           |                 |           |        |
| Add     | Edit        | Delete  | View     | Save Layout      | Workspaces       | Save Filter   | All            | •           | Refresh    | n Reval    | ue Convert    | Buy Back P   | int Export    | Reports     |                 |           |        |
|         | Mainter     | ance    |          |                  | Format           |               |                | Current     |            |            | Process       |              | Print         | Reports     |                 |           |        |
| Links   |             | ion rue |          | 4                | Turner           |               | 4              | Annlie      | ed Filter  | · Contain  | s([SerialNo]  | 'test1234')  | F1016 4       | Reports     | 4               |           |        |
| Enter t | ext to sea  | rch     | ρ        |                  |                  |               |                |             | Cu I neci  | - concom   | o([ocidano])  |              |               |             |                 |           | -      |
| Fun     | ctions      |         |          | Description      |                  |               | PartCode       | SerialNo    | Ŷ          | ModelNo    | AccetRechio   | CategoryDeer | TeEivadAccat  | ParentTune  | OuctomerName    | DeptName  |        |
|         | cuons       |         | -        | Description      |                  |               | Faitcode       | test1234    |            | Hodeirio   | Asservegno    | CategoryDeac | 13i IACUASSCU | Foreitcrype | Castomerivanie  | Depuvanie | : 5    |
| W       |             |         |          | SP2020 Sprint Co | lour Multi Func  | tional Copier | SP2020         | test1234    |            | SP2020     | AREG000038    | Hardware     | Yes           | WHSE        |                 |           | 1      |
|         |             | *       |          |                  |                  |               |                |             |            |            |               |              | R.            | 1           |                 |           |        |
|         | oject Histo |         |          |                  |                  |               |                |             |            |            |               |              |               | /           |                 |           |        |
|         | ojeccimoto  |         |          | 2                |                  |               |                |             |            |            |               |              | \             | /           |                 |           |        |
|         |             |         |          |                  |                  |               |                |             |            |            |               |              |               |             |                 |           |        |
| Me      | eters       |         |          |                  |                  |               |                |             |            |            |               |              |               |             |                 |           |        |
|         |             |         |          |                  |                  |               |                |             |            |            |               |              |               |             |                 |           |        |
|         |             |         |          |                  |                  |               |                |             |            |            |               |              |               |             |                 |           |        |
| PUS     | story       |         |          |                  |                  |               |                |             |            |            |               |              |               |             |                 |           |        |
|         |             |         |          |                  |                  |               |                |             |            |            |               |              |               |             |                 |           |        |
| вс      | M           |         |          |                  |                  |               |                |             |            |            |               |              |               |             |                 |           |        |
|         |             |         |          |                  |                  |               |                |             |            |            |               |              |               |             |                 |           |        |
|         |             |         |          |                  |                  |               |                |             |            |            |               |              |               |             |                 |           |        |
| W       | arranties   |         |          |                  |                  |               |                |             |            |            |               |              |               |             |                 |           |        |
|         |             |         |          |                  |                  |               |                |             |            |            |               |              |               |             |                 |           |        |
| No      | otes        |         |          |                  |                  |               |                |             |            |            |               |              |               |             |                 |           |        |
|         |             |         |          |                  |                  |               |                |             |            |            |               |              |               |             |                 |           |        |
| -       |             |         |          |                  |                  |               |                |             |            |            |               |              |               |             |                 |           |        |
| Do      | cuments     |         | x        | Contains([Se     | rialNo], 'test12 | 2341) 🔻       |                |             |            |            |               |              |               |             |                 | Edit Fi   | iter , |
| Open V  | Vindows -   |         |          |                  |                  |               |                |             |            |            |               |              |               |             | 24 Jul 20       | 18 0      | 1      |

The Work Orders for [] screen will be displayed.

 Here you can see that the item was linked to a short term contract work order (WO0001690) and is now linked to a return machine work order (WO0001699).

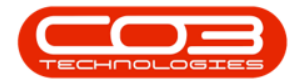

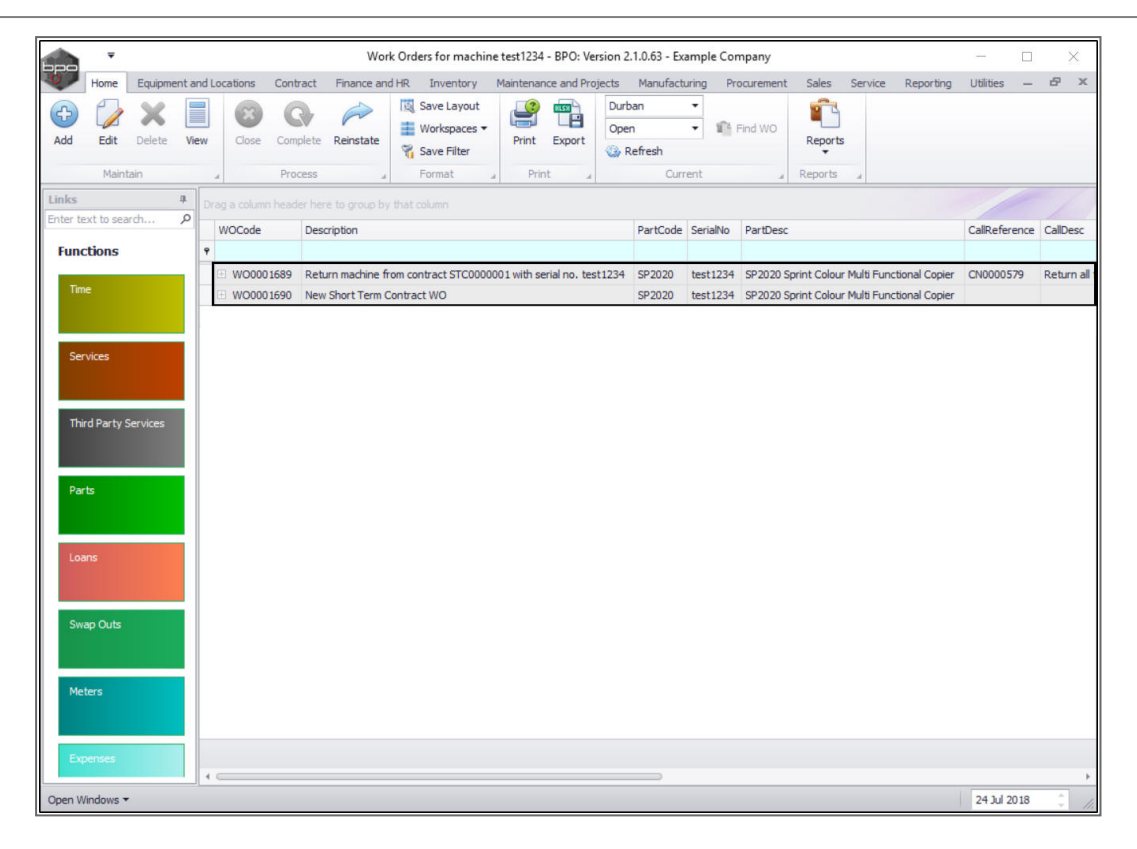

## **RETURN TO THE CONTRACT LISTING SCREEN**

- 1. Click on the drop-down arrow in the Open Windows tab.
- 2. Select from the list, the **Short Term Contract Listing** window where this process was started.

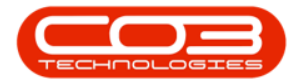

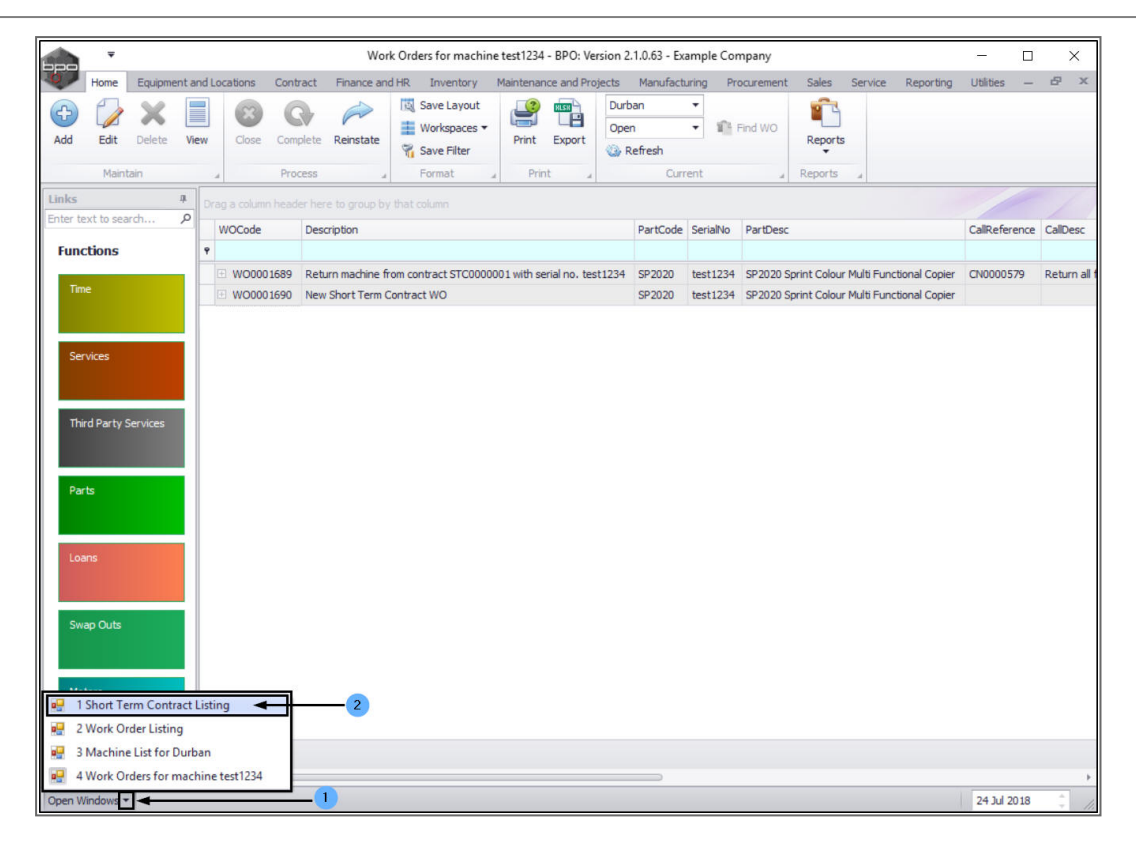

MNU.158.006

Help v2024.5.0.7/1.0 - Pg 18 - Printed: 21/08/2024

CO3 Technologies (Pty) Ltd © Company Confidential